# "Solutions" Image Services Changing a Profile Property in Real Estate Documents

## Contents

| Introduction               | 1 |
|----------------------------|---|
| Summarv Process            | 1 |
| Detail Process             | 1 |
| Single Document            | 1 |
| Multiple Documents at Once | 3 |
|                            |   |

## Introduction

The purpose of this document is to illustrate the process for changing a profile property on a Real Estate Document.

## **Summary Process**

Open Document Locator Locate the appropriate document Right click, select Update Profile Enter in the correct information in the value column Workflow will automatically run to do a Move and Rename based on the property updated (will run in a couple of minutes)

Verify document is named correctly, is in the correct folder and has the correct information when the workflow is complete.

## **Detail Process**

### **Single Document**

Locate your document, right click and select "Update Profile."

| ↓ ↓ ↓ ↓ ↓ 400                                   |                      |                      |           |                    |                  |         |                |                      |
|-------------------------------------------------|----------------------|----------------------|-----------|--------------------|------------------|---------|----------------|----------------------|
| File Home Share View                            |                      | 1281                 |           | (a <sup>-1</sup> ) |                  |         |                |                      |
| 🖈 💼 🗂 🔏 Cut                                     | 🔍 🗙 🛋 I              | New item -           | ~         | Open -             | Select all       |         |                |                      |
| Pin to Quick Copy Paste Move C                  | opy Delete Rename    | New Easy access •    | Propertie | s Edit             | Select none      |         |                |                      |
| access Paste shortcut to - t                    | • •                  | folder               |           | History            | Invert selection | 'n      |                |                      |
| Clipboard                                       | Organize             | New                  | (         | open               | Select           |         |                |                      |
| ← → ∽ ↑ 🔜 → Document Locator → DocLocato        | rSolutions > Documer | Open With            |           |                    |                  |         |                |                      |
| 23 Salutionalatornal                            |                      | Open With            | · ·       |                    |                  |         |                |                      |
| [ ] Solutionsinternal                           |                      | Send                 | >         |                    | 1                | 1       |                |                      |
| This PC                                         | Name ^               | Export               | >         | cel ID             | Real Estate Do   | Version | Checked Out By | Modified             |
| 3D Objects                                      | A00_9436063000       | Print                |           | 606300006          | Other            | 1       |                | 2/13/2018 9:02:10 AM |
| Desktop                                         | A00_9436063000       | Print with Black Ice |           | 606300006          | Other            | 1       |                | 2/13/2018 9:02:28 AM |
| Documents                                       | A 400 9436063000     | View                 |           | 606300008          | Other            | 1       |                | 2/13/2018 9:02:10 AM |
| Downloads                                       | A00_943606300        | Check Out            |           | 606300008          | Other            | 1       |                | 2/13/2018 9:02:28 AM |
| Music                                           | 400_9436063000       | Get Latest Version   |           | 606300009          | Other            | 1       |                | 2/13/2018 9:02:10 AM |
| Distance                                        | A00_943606400        |                      |           | 606400002          | Other            | 1       |                | 2/13/2018 9:02:28 AM |
| Pictures                                        | A00_9436064000       | Workflow             | >         | 606400004          | Other            | 1       |                | 2/13/2018 9:02:28 AM |
| Videos                                          | A00_9436064000       | Create Shared Link   |           | 606400005          | Other            | 1       |                | 2/13/2018 9:02:28 AM |
| Windows (C:)                                    |                      | Create WebTools Link | c         |                    |                  |         |                |                      |
| Recovery Image (D:)                             |                      | Show Differences     |           |                    |                  |         |                |                      |
| 🛫 jstoll (\\sol-fs-01\users) (M:)               |                      | Cut                  |           |                    |                  |         |                |                      |
| 🛖 Recordings (P:)                               |                      | Comr                 |           |                    |                  |         |                |                      |
| Packages (\\calculonfs) (R:)                    |                      | сору                 |           |                    |                  |         |                |                      |
| 🛫 TigerPaw Linked Documents (\\calculonfs) (W:) |                      | History              | >         |                    |                  |         |                |                      |
| 🛫 company (\\calculonfs) (X:)                   |                      | Delete               |           |                    |                  |         |                |                      |
| - Naturala                                      |                      | Rename               |           |                    |                  |         |                |                      |
|                                                 |                      | Document Notes       |           |                    |                  |         |                |                      |
|                                                 |                      | Callesting           |           |                    |                  |         |                |                      |
| UUAPP 1804                                      |                      | Collections          | ,         |                    |                  |         |                |                      |
| 00PRG18D01                                      |                      | Update Record Policy | 1         |                    |                  |         |                |                      |
| 00PRG18L01                                      |                      | Update Profile       |           |                    |                  |         |                |                      |
| 31 items 1 item selected                        |                      | Properties           |           |                    |                  |         |                |                      |

Page 1 Copyright © 1986, 2020 "Solutions", Inc.

# "Solutions" Image Services Changing a Profile Property in Real Estate Documents

In this window, enter in the correct and necessary information. You may have more properties—such as Date, Claimant, etc depending on the setup of your county's profile.

| Real Estate Documents |                       |   |          |
|-----------------------|-----------------------|---|----------|
| Property              | Value                 |   | Required |
| Tax District          | 640                   | _ | -        |
| Parcel ID             | 000943501100001       |   | ~        |
| Real Estate Doc Type  | Homestead Application |   | × .      |
| Disallowed Year       |                       |   |          |
|                       |                       |   |          |

Once you have entered the correct information, select Ok to continue.

| Update Auto Generated properties                                                                     |           |
|----------------------------------------------------------------------------------------------------|-----------|
| <ul> <li>Update Bates Number properties</li> <li>Only update property values that changed</li> </ul> |           |
|                                                                                                    | OK Cancel |

Once a profile property is changed, the Move and Rename workflow will start automatically. It typically will run within a few minutes. The gear icon to the left of the file name indicates it is running. The workflow will move the file to the correct folder location if necessary and rename the file based on the properties entered.

\*\*\*If the Move and Rename Workflow does not run, please contact our office.

#### "Solutions" Image Services **Changing a Profile Property in Real Estate Documents** 📕 | 🌛 🔚 🖛 | 9435 Home Share View > 460 > 9435 v ē Search Quick access (S DocLocatorSolutions 🕹 Downloads ۸ Tax District Parcel ID A60\_943501100001\_Homestead Application.pdf Music 460 000943501100 \* A60\_943501100001\_Homestead Name Pictures 460\_943501100001\_Homestead Description Videos Version Notes 38.1 KB Size 🎬 Local Disk (C:) Profile Real Estate Documents 🛫 boppedal (\\sol-fs-01\users) (M:) Tax District 460 Parcel ID 000943501100 👳 Recordings (P:) Real Estate Doc Type Homestead Application 👳 Packages (\\calculonfs) (R:)

Once the Workflow is complete, verify that the document is properly named and located in the correct folder.

#### **Multiple Documents at Once**

Locate and highlight multiple documents to change to the <u>same</u> profile property at once. Right click and select "Update Profile."

| □     □     □     ↓     400       File     Home     Share     View                                                                                                    |              |                        |                      |              |
|----------------------------------------------------------------------------------------------------|--------------|------------------------|----------------------|--------------|
| Pin to Quick Copy Paste Copy path Paste shortcut                                                                                                    | Move<br>to * | Copy Delete Rename     | New item ~<br>Tolder | Properties   |
|                                                                                                    | Dealered     | Crganize               | Open                 | Ope          |
| Contraction of the second second seco | DocLocat     | torsolutions > Documen | Open With            | >            |
| 2 SolutionsInternal                                                                                                    |              |                        | Send                 | > -          |
| 🖈 Quick access                                                                                                    | -            | Name ^                 | Export               | > cel<br>606 |
| E. Desktop                                                                                                    | *            | A00_9436063000         | Print                | 606          |
| - Downloads                                                                                                    | *            | 400_9436063000         | View                 | 606<br>506   |
| Documents                                                                                                    | 2            | A00_9436063000         | Check Out            | 606          |
| Pictures                                                                                                    | *            | A00_9436063000         | Get Latest Version   | 606          |
| Document Locator                                                                                                    | *            | 400_9436064000         | Workflow             |              |
| dot                                                                                                    | *            | A00_9436064000         | Create Shared Link   | 606          |
| Assessor                                                                                                    |              |                        | Create WebTools Link |              |
| Client Specific                                                                                                    |              |                        | Shaw Differences     |              |
| Clients                                                                                                    |              |                        | Show Differences     |              |
| Recorder                                                                                                    |              |                        | Copy                 |              |
| Creative Cloud Files                                                                                                    |              |                        | History              | >            |
| OneDrive                                                                                                    |              |                        | Delete               |              |
| This PC                                                                                                    |              |                        | Rename               |              |
| 3D Objects                                                                                                    |              |                        | Document Notes       |              |
| Desktop                                                                                                    |              |                        | Collections          | >            |
| 🗄 Documents                                                                                                    |              |                        | Update Record Policy |              |
| Downloads                                                                                                    |              | -                      | Update Profile       |              |
| 31 items 1 item selected                                                                                                    |              |                        | Properties           |              |

Enter the correct property information. Ensure the "Only update property values that changed" box is checked.

Page 3 Copyright © 1986, 2020 "Solutions", Inc.

# "Solutions" Image Services Changing a Profile Property in Real Estate Documents

|                                                         |                       |   | -        |
|---------------------------------------------------------|-----------------------|---|----------|
| Property                                                | Value                 |   | Required |
| Tax District                                            |                       |   |          |
| Parcel ID                                               |                       |   | ×        |
| Real Estate Doc Type                                    | Homestead Application | • | ×        |
| Disallowed Year                                         |                       |   |          |
|                                                         |                       |   |          |
| Update Auto Generated pro                               | perties               |   |          |
| Update Auto Generated proj<br>Update Bates Number prope | perties<br>rties      |   |          |

Click Ok to continue.

Once this window opens, ensure that the **only** property showing is the one you want to change/update.

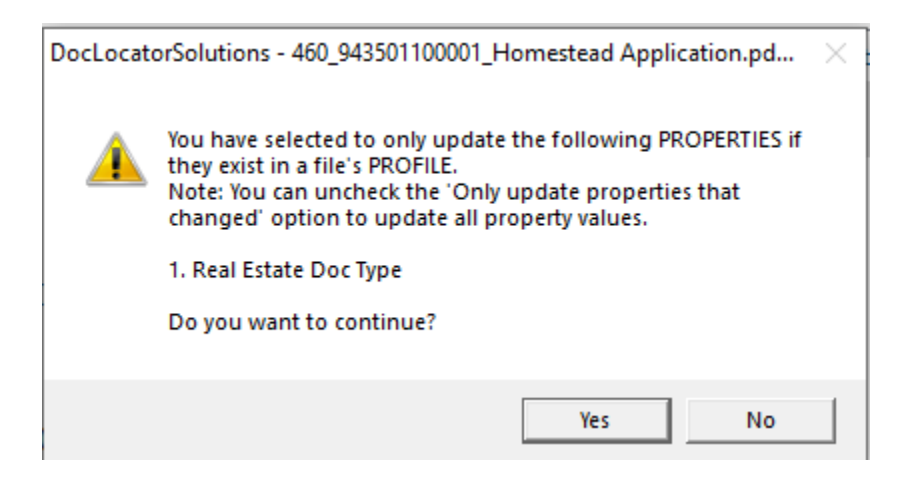

Click Yes to continue.

Once a profile property is changed, the Move and Rename workflow will start automatically. It typically will run within a few minutes. The gear icon to the left of the file name indicates it is running. The workflow will move the file to the correct folder location if necessary and rename the file based on the properties entered.

Once all Workflows are complete, verify that the documents are properly named and located in the correct folder.